# Configurazione del mapping LDAP di AnyConnect su Firepower Threat Defense (FTD)

## Sommario

Introduzione Prerequisiti Requisiti Componenti usati Configurazione Configurazione su FTD Verifica Risoluzione dei problemi

# Introduzione

Questo documento offre un esempio di configurazione del mapping LDAP (Lightweight Directory Access Protocol) per gli utenti AnyConnect su Firepower Threat Defense (FTD) con un criterio FlexConfig di Firepower Management Center (FMC). Questa configurazione viene utilizzata per consentire a utenti specifici appartenenti a un gruppo di Active Directory (AD) di stabilire una connessione VPN (Virtual Private Network). Gli utenti di diversi gruppi AD non definiti nella mappa non potranno connettersi con lo stesso profilo.

# Prerequisiti

### Requisiti

Cisco raccomanda la conoscenza dei seguenti argomenti:

- Configurazione dell'area di autenticazione AD in FMC
- Windows Active Directory
- Configurazione AnyConnect (SSLVPN) su FMC
- Conoscenze base degli oggetti FlexConfig in FMC

## Componenti usati

- FirePower Manager Center (FMC) versione 6.2.3 e 6.5.0
- FirePower Threat Defense (FTD) versione 6.2.3 e 6.5.0
- Windows Server con Active Directory

# Configurazione

Configurazione su FTD

In questo esempio, gli utenti che appartengono al gruppo AD1 utilizzano una configurazione tunnel-all e gli utenti che appartengono al gruppo AD2 dispongono di accesso limitato a host specifici. Tutti gli altri utenti che non appartengono a questi gruppi non possono essere autenticati.

Passaggio 1. Configurare AnyConnect utilizzando l'autenticazione LDAP e distribuire le modifiche. Un esempio è disponibile in <u>questa guida</u>.

Passaggio 2. Selezionare Dispositivi > Accesso remoto > Modifica criterio AnyConnect > Avanzate > Criteri di gruppo.

Passaggio 3. Creare 3 criteri di gruppo diversi:

• Gruppo 1 con configurazione Tunneling ripartito impostata su **Consenti tutto il traffico sul tunnel.** 

| me:"                  | Group1    |                                 |                                              |      |  |
|-----------------------|-----------|---------------------------------|----------------------------------------------|------|--|
| scription:            |           |                                 |                                              |      |  |
| ieneral Ar            | nyConnect | Advanced                        |                                              |      |  |
| N Protocols           |           | IPv4 Split Tunneling:           | Allow all traffic over tunnel                | ~    |  |
| Address Pools<br>nner | ;         | IPv6 Split Tunneling:           | Allow all traffic over tunnel                | ~    |  |
| IS/WINS               |           | Split Tunnel Network List Type: | Standard Access List O Extended Access I     | list |  |
| Split Tunneling       |           | Standard Access List:           | Split                                        | ~    |  |
|                       |           | DNS Request Split Tunneling     |                                              |      |  |
|                       |           | DNS Requests:                   | Send DNS requests as per split tunnel policy | *    |  |
|                       |           | Domain List:                    |                                              |      |  |
|                       |           |                                 |                                              |      |  |
|                       |           |                                 |                                              |      |  |
|                       |           |                                 |                                              |      |  |
|                       |           |                                 |                                              |      |  |
|                       |           |                                 |                                              |      |  |
|                       |           |                                 |                                              |      |  |
|                       |           |                                 |                                              |      |  |

• Group2 con la configurazione del tunneling suddiviso impostata su Split.

#### Edit Group Policy

| Name:*                  | Group2     |                                 |                                              |      |      |
|-------------------------|------------|---------------------------------|----------------------------------------------|------|------|
| Description:            |            |                                 |                                              |      |      |
| General                 | AnyConnect | Advanced                        |                                              |      |      |
| VPN Protocols           | s          | IPv4 Split Tunneling:           | Tunnel networks specified below              | *    |      |
| IP Address Po<br>Ranner | ools       | IPv6 Split Tunneling:           | Allow all traffic over tunnel                | *    |      |
| DNS/WINS                |            | Split Tunnel Network List Type: | Standard Access List      Extended Access L  | .ist |      |
| Split Tunnelin          | ng         | Standard Access List:           | Split                                        | ~    | 0    |
|                         |            | DNS Request Split Tunneling     |                                              |      |      |
|                         |            | DNS Requests:                   | Send DNS requests as per split tunnel policy | *    |      |
|                         |            | Domain List:                    |                                              |      |      |
|                         |            |                                 |                                              |      |      |
|                         |            |                                 |                                              |      |      |
|                         |            |                                 |                                              |      |      |
|                         |            |                                 |                                              |      |      |
|                         |            |                                 |                                              |      |      |
|                         |            |                                 |                                              |      |      |
|                         |            |                                 |                                              |      |      |
|                         |            |                                 | Save                                         | Car  | ncel |

• Gruppo NOACCESS per utenti che non appartengono a nessuno dei gruppi precedenti. Il campo **Accesso simultaneo per utente** deve essere impostato su 0.

| Edit Group Policy  |                              |    | ? ×                        |
|--------------------|------------------------------|----|----------------------------|
| Name:* NOACC       | ESS                          |    |                            |
| Description:       |                              |    |                            |
|                    |                              |    |                            |
| General AnyConnect | Advanced                     |    |                            |
| Traffic Filter     | Access Hours:                |    | ✓ ②                        |
| Session Settings   | Simultaneous Login Per User: | 0  | (Range 0-2147483647)       |
|                    | Connection Time              |    |                            |
|                    | Max Connection Time:         |    | Minutes (Range 1-4473924)  |
|                    | Alert Interval:              | 1  | Minutes (Range 1-30)       |
|                    | Idle Time                    |    |                            |
|                    | Idle Timeout:                | 30 | Minutes (Range 1-35791394) |
|                    | Alert Interval:              | 1  | Minutes (Range 1-30)       |
|                    |                              |    |                            |
|                    |                              |    |                            |
|                    |                              |    |                            |
|                    |                              |    |                            |
|                    |                              |    |                            |
|                    |                              |    | Save Cancel                |

Passaggio 4. Assegnare il criterio di gruppo NOACCESS al profilo di connessione.

#### Edit Connection Profile

| Connection Profile: AnyConne                                                   | ct                                                                                                    |                  |
|--------------------------------------------------------------------------------|----------------------------------------------------------------------------------------------------|------------------|
| Group Policy:* NOACCES:<br>Edit Group                                          | S 🗸 🗸                                                                                                    |                  |
| Client Address Assignment                                                      | AA Aliases                                                                                                    |                  |
| IP Address for the remote clients can<br>'Client Address Assignment Policy' in | n be assigned from local IP Address pools/DHCP Servers/AAA Servers. Conf<br>the Advanced tab to define the assignment criteria. | igure the        |
| Address Pools:                                                                 |                                                                                                    | 0-               |
| Name                                                                           | IP Address Range                                                                                                    |                  |
| SSL                                                                            | 10.10.10.1-10.10.10.10                                                                                                    | 08               |
| DHCP Servers:                                                                  |                                                                                                    | O                |
| Name                                                                           | DHCP Server IP Address                                                                                                    |                  |
|                                                                                |                                                                                                    |                  |
| Configure device overrides in the ad                                           | dress pool object to avoid IP address conflicts in case of object is shared across n                                            | nultiple devices |
|                                                                                | Save                                                                                                    | Cancel           |

Passaggio 5. Passare a Oggetto > Gestione oggetti t> FlexConfig > Oggetto FlexConfig > Aggiungi oggetto FlexConfig.

Passaggio 6. Aggiungere i valori memberOf necessari per la configurazione della mappa degli attributi LDAP. Per ottenere il DN del gruppo dal server, è possibile utilizzare il comando "dsquery samid -group <nome-gruppo>".

La distribuzione deve essere impostata su Once e Type su Prepend.

Suggerimento: Per i nomi e i valori degli attributi viene fatta distinzione tra maiuscole e minuscole. Se il mapping non viene eseguito correttamente, assicurarsi che nella mappa degli attributi LDAP sia stata utilizzata l'ortografia corretta e la combinazione di maiuscole e minuscole per i nomi e i valori degli attributi Cisco e LDAP.

| dit FlexConfig                     | g Object                                                |                                          |                                                      |                            |             |             |         | ?        |
|------------------------------------|---------------------------------------------------------|------------------------------------------|------------------------------------------------------|----------------------------|-------------|-------------|---------|----------|
| lame:                              | LDAPattributeMAP                                        |                                          |                                                      |                            |             |             |         |          |
| Description:                       |                                                         |                                          |                                                      |                            |             |             |         |          |
| A Copy-pastin                      | a any rich text might introdu                           | uce line breaks while or                 | meratino CLI. Please verifi                          | the CLI before deployme    | ent.        |             |         |          |
| O Insert -                         | 1. 1. 1. 1. 1. 1. 1. 1. 1. 1. 1. 1. 1. 1                |                                          | ,                                                    |                            | Deployment: | Once 🗘      | Type: F | repend ᅌ |
| map-name<br>map-value<br>map-value | memberOf Group-<br>e memberOf "CN-g<br>e memberOf "CN-g | Policy<br>roup1,CN=User<br>roup2,CN=User | s,DC= <u>cisco</u> ,DC=c<br>s,DC= <u>cisco</u> ,DC=c | com" Group1<br>com" Group2 |             |             |         |          |
| Name                               |                                                         | Dimension                                | Default Value                                        | Property (Typ              | Override    | Description |         |          |
|                                    |                                                         |                                          | No records t                                         | o display                  |             |             |         |          |
|                                    |                                                         |                                          |                                                      |                            |             |             | ve (    | Cancel   |

Passaggio 7. Creare un altro Oggetto FlexConfig denominato AAAserverLDAPmapping. Questo oggetto associa il mapping degli attributi alla configurazione del server aaa.

I valori di Deployment devono essere impostati su *Everytime* (Ogni volta) e Type (Tipo) su *Append* (Aggiungi).

#### Add FlexConfig Object

| Name:          | AAAserverLDAPmapping         |                       |                            |                           |             |             |                |
|----------------|------------------------------|-----------------------|----------------------------|---------------------------|-------------|-------------|----------------|
| Description:   |                              |                       |                            |                           |             |             |                |
|                |                              |                       |                            |                           |             |             |                |
|                |                              |                       |                            |                           |             |             |                |
| 🛆 Copy-pasting | any rich text might introduc | e line breaks while g | enerating CLI. Please veri | fy the CLI before deploym | ient.       |             |                |
| 🔘 Insert 👻     |                              |                       |                            |                           | Deployment: | Everytime ᅌ | Type: Append ᅌ |
| aaa-server     | LDAP host 192.1              | 68.109.29             |                            |                           |             |             |                |
| ldap-att:      | ibute-map MAP                |                       |                            |                           |             |             |                |
|                |                              |                       |                            |                           |             |             |                |
|                |                              |                       |                            |                           |             |             |                |
|                |                              |                       |                            |                           |             |             |                |
|                |                              |                       |                            |                           |             |             |                |
|                |                              |                       |                            |                           |             |             |                |
|                |                              |                       |                            |                           |             |             |                |
|                |                              |                       |                            |                           |             |             |                |
| Variabler      |                              |                       |                            |                           |             |             |                |
| Name           |                              | Dimension             | Default Value              | Property (Typ             | Override    | Description |                |
|                |                              |                       |                            |                           |             |             |                |
|                |                              |                       | No records t               | o display                 |             |             |                |
|                |                              |                       |                            |                           |             |             |                |
|                |                              |                       |                            |                           |             |             |                |
|                |                              |                       |                            |                           |             |             |                |
|                |                              |                       |                            |                           |             | Sa          | Cancel         |

Passaggio 8. Passare a Dispositivi > FlexConfig > Modifica FlexConfig corrente. Assicurarsi che l'ordine degli oggetti FlexConfig nel criterio FlexConfig sia innanzitutto l'oggetto mappa attributi LDAP FlexConfig seguito dall'oggetto server AAA.

Passaggio 9. Distribuire la configurazione nel dispositivo per inviarla al dispositivo gestito.

Per aggiungere una voce supplementare nella mappa LDAP, modificare l'oggetto FlexConfig LDAPAtributeMAP esistente in modo da includere SOLO il nuovo valore della mappa.

| Edit FlexConfig Object                                                                              |                                                                                                    |             |        |       |           |  |  |
|----------------------------------------------------------------------------------------------------|----------------------------------------------------------------------------------------------------|-------------|--------|-------|-----------|--|--|
| Name:                                                                                               | LDAPattributeMAP                                                                                         |             |        |       |           |  |  |
| Description:                                                                                        |                                                                                                    |             |        |       |           |  |  |
|                                                                                                    |                                                                                                    |             |        |       |           |  |  |
| 🛕 Copy-pastin                                                                                       | any rich text might introduce line breaks while generating CLI. Please verify the CLI before deployment. |             |        |       |           |  |  |
| 🔾 Insert 🗸                                                                                          |                                                                                                    | Deployment: | Once ᅌ | Type: | Prepend ᅌ |  |  |
| <pre>ldap attribute-map MAP map-value memberOf "CN=group3, CN=Users, DC=cisco, DC=com" Group3</pre> |                                                                                                    |             |        |       |           |  |  |

## Verifica

Connettersi al FTD CLISH ed eseguire questi comandi per assicurarsi che gli utenti sui gruppi definiti siano in grado di connettersi.

```
> show vpn-sessiondb anyconnect
```

```
Session Type: AnyConnect
```

```
Index : 25
Public IP : 192.168.109.80
Username : ciscol
Assigned IP : 10.10.10.1
Protocol : AnyConnect-Parent SSL-Tunnel DTLS-Tunnel
License
           : AnyConnect Premium
Encryption : AnyConnect-Parent: (1)none SSL-Tunnel: (1)AES-GCM-256 DTLS-Tunnel: (1)AES256
Hashing : AnyCon
Bytes Tx : 15820
           : AnyConnect-Parent: (1)none SSL-Tunnel: (1)SHA384 DTLS-Tunnel: (1)SHA1
                                  Bytes Rx : 160
Group Policy : Group1
                                   Tunnel Group : AnyConnect
Login Time : 16:02:45 UTC Tue Oct 9 2018
Duration : 0h:00m:38s
Inactivity : 0h:00m:00s
VLAN Mapping : N/A
                                  VLAN : none
Audt Sess ID : 0000000000190005bbcd125
Security Grp : none
                                   Tunnel Zone : 0
```

> show vpn-sessiondb anyconnect

Session Type: AnyConnect

Username : cisco2 Index : 26 Public IP : 192.168.109.80 Assigned IP : 11.11.11.1 Protocol : AnyConnect-Parent SSL-Tunnel DTLS-Tunnel License : AnyConnect Premium Encryption : AnyConnect-Parent: (1)none SSL-Tunnel: (1)AES-GCM-256 DTLS-Tunnel: (1)AES256 Hashing: AnyConnect-Parent: (1)noneSSL-Tunnel: (1)SHA384DTLS-Tunnel: (1)SHA1Bytes Tx: 15820Bytes Rx: 442 Group Policy : Group2 Tunnel Group : AnyConnect Login Time : 16:04:12 UTC Tue Oct 9 2018 : 0h:00m:14s Duration Inactivity : 0h:00m:00s VLAN Mapping : N/A VLAN : none Audt Sess ID : 00000000001a0005bbcd17c Security Grp : none Tunnel Zone : 0

## Risoluzione dei problemi

#### Debug:

Per controllare la transazione LDAP, è possibile utilizzare questi comandi di debug.

> system support diagnostic-cli
 debug ldap 250
 debug aaa common 250
 Di seguito vengono riportati alcuni esempi di output corretto per ciascun comando debug.

# firepower# debug ldap 250 debug ldap enabled at level 250 firepower# [49] Session Start [49] New request Session, context 0x00002aaad332f100, reqType = Authentication [49] Fiber started [49] Creating LDAP context with uri=ldap://192.168.109.29:389

```
[49] Connect to LDAP server: ldap://192.168.109.29:389, status = Successful
[49] supportedLDAPVersion: value = 3
[49] supportedLDAPVersion: value = 2
[49] LDAP server 192.168.109.29 is Active directory
[49] Binding as AdminFTD
[49] Performing Simple authentication for AdminFTD to 192.168.109.29
[49] LDAP Search:
       Base DN = [DC=cisco,DC=com]
       Filter = [samaccountname=cisco1]
       Scope = [SUBTREE]
[49] User DN = [CN=cisco1, CN=Users, DC=cisco, DC=com]
[49] Talking to Active Directory server 192.168.109.29
[49] Reading password policy for ciscol, dn:CN=ciscol,CN=Users,DC=cisco,DC=com
[49] Read bad password count 1
[49] Binding as ciscol
[49] Performing Simple authentication for ciscol to 192.168.109.29
[49] Processing LDAP response for user ciscol
[49] Message (ciscol):
[49] Authentication successful for ciscol to 192.168.109.29
[49] Retrieved User Attributes:
[49]
      objectClass: value = top
       objectClass: value = person
[49]
[49]
      objectClass: value = organizationalPerson
      objectClass: value = user
[49]
[49]
      cn: value = ciscol
[49]
      givenName: value = ciscol
      distinguishedName: value = CN=cisco1,CN=Users,DC=cisco,DC=com
[49]
[49]
      instanceType: value = 4
[49]
       whenCreated: value = 20181009153032.0Z
[49]
       whenChanged: value = 20181009154032.0Z
[49]
      displayName: value = ciscol
      uSNCreated: value = 856333
[49]
[49] memberOf: value = CN=group1,CN=Users,DC=cisco,DC=com
[49]
               mapped to Group-Policy: value = Group1
               mapped to LDAP-Class: value = Group1
[49]
[49]
      uSNChanged: value = 856372
       name: value = ciscol
[49]
[49]
      objectGUID: value = .K.'..3N....Q...
[49]
      userAccountControl: value = 66048
[49]
      badPwdCount: value = 1
[49]
      codePage: value = 0
       countryCode: value = 0
[49]
      badPasswordTime: value = 131835752510299209
[49]
[49]
       lastLogoff: value = 0
      lastLogon: value = 131835733331105504
[49]
      pwdLastSet: value = 131835726324409149
[49]
[49]
      primaryGroupID: value = 513
[49]
      objectSid: value = .....El.E.G..9..@s...
      adminCount: value = 1
[49]
[49]
       accountExpires: value = 9223372036854775807
[49]
       logonCount: value = 0
      sAMAccountName: value = ciscol
[49]
[49]
      sAMAccountType: value = 805306368
[49]
      userPrincipalName: value = ciscol@cisco.com
[49]
       objectCategory: value = CN=Person, CN=Schema, CN=Configuration, DC=cisco, DC=com
       dSCorePropagationData: value = 20181009153316.0Z
[49]
       dSCorePropagationData: value = 16010101000000.0Z
[49]
       lastLogonTimestamp: value = 131835732321783732
[49]
[49] Fiber exit Tx=551 bytes Rx=2628 bytes, status=1
[49] Session End
```

#### firepower# debug aaa common 250

debug aaa common enabled at level 250

```
firepower# AAA API: In aaa_open
AAA session opened: handle = 31
AAA API: In aaa_process_async
aaa_process_async: sending AAA_MSG_PROCESS
AAA task: aaa_process_msg(0x00002b4ad7423b20) received message type 0
[31] AAA FSM: In AAA_StartAAATransaction
[31] AAA FSM: In AAA_InitTransaction
Initiating authentication to primary server (Svr Grp: LDAP-29)
_____
[31] AAA FSM: In AAA_BindServer
[31] AAA_BindServer: Using server: 192.168.109.29
[31] AAA FSM: In AAA_SendMsg
User: ciscol
Resp:
callback_aaa_task: status = 1, msg =
[31] AAA FSM: In aaa_backend_callback
aaa_backend_callback: Handle = 31, pAcb = 0x00002aaad352bc80
AAA task: aaa_process_msg(0x00002b4ad7423b20) received message type 1
[31] AAA FSM: In AAA_ProcSvrResp
Back End response:
_____
Authentication Status: 1 (ACCEPT)
[31] AAA FSM: In AAA_NextFunction
AAA NextFunction: i fsm state = IFSM PRIM AUTHENTICATE, auth status = ACCEPT
AAA_NextFunction: authen svr = LDAP-29, author svr = <none>, user pol = Group1, tunn pol =
NOACCESS
AAA NextFunction: New i fsm state = IFSM USER GRP POLICY,
[31] AAA FSM: In AAA_InitTransaction
aaai_policy_name_to_server_id(Group1)
Got server ID 0 for group policy DB
Initiating user group policy lookup (Svr Grp: GROUP_POLICY_DB)
_____
[31] AAA FSM: In AAA_BindServer
[31] AAA_BindServer: Using server: <Internal Server>
[31] AAA FSM: In AAA_SendMsg
User: Group1
Resp:
grp_policy_ioctl(0x00002b4ad31fd460, 114698, 0x00002b4ad7423430)
grp_policy_ioctl: Looking up Group1
callback_aaa_task: status = 1, msg =
[31] AAA FSM: In aaa_backend_callback
aaa_backend_callback: Handle = 31, pAcb = 0x00002aaad352bc80
AAA task: aaa_process_msg(0x00002b4ad7423b20) received message type 1
[31] AAA FSM: In AAA_ProcSvrResp
Back End response:
_____
User Group Policy Status: 1 (ACCEPT)
[31] AAA FSM: In AAA_NextFunction
AAA_NextFunction: i_fsm_state = IFSM_USER_GRP_POLICY, auth_status = ACCEPT
AAA_NextFunction: New i_fsm_state = IFSM_TUNN_GRP_POLICY,
[31] AAA FSM: In AAA_InitTransaction
aaai_policy_name_to_server_id(NOACCESS)
Got server ID 0 for group policy DB
Initiating tunnel group policy lookup (Svr Grp: GROUP_POLICY_DB)
    _____
[31] AAA FSM: In AAA_BindServer
```

[31] AAA\_BindServer: Using server: <Internal Server>

```
[31] AAA FSM: In AAA_SendMsq
User: NOACCESS
Resp:
grp_policy_ioctl(0x00002b4ad31fd460, 114698, 0x00002b4ad7423430)
grp_policy_ioctl: Looking up NOACCESS
callback_aaa_task: status = 1, msg =
[31] AAA FSM: In aaa_backend_callback
aaa backend callback: Handle = 31, pAcb = 0x00002aaad352bc80
AAA task: aaa_process_msg(0x00002b4ad7423b20) received message type 1
[31] AAA FSM: In AAA_ProcSvrResp
Back End response:
_____
Tunnel Group Policy Status: 1 (ACCEPT)
[31] AAA FSM: In AAA_NextFunction
AAA_NextFunction: i_fsm_state = IFSM_TUNN_GRP_POLICY, auth_status = ACCEPT
dACL processing skipped: no ATTR_FILTER_ID found
AAA_NextFunction: New i_fsm_state = IFSM_DONE,
[31] AAA FSM: In AAA_ProcessFinal
Checking simultaneous login restriction (max allowance=3) for user ciscol
Class attribute created from LDAP-Class attribute
[31] AAA FSM: In AAA Callback
user attributes:
 1
     User-Name(1)
                      6 "ciscol"
      User-Password(2) 13 (hidden)
 2
 3
      Group-Policy(4121)
                           6 "Group1"
      AAA-AVP-Table(4243) 1639 "g[06][00][00]$[00][00][00]x[01][00][00][8F][01][00][00]"
 4
 5
      DAP class attribute required(20510)
                                            4
                                                1
 6
      LDAP-Class(20520) 7 "Group1[00]"
User Access-Lists:
user_acl[0] = NULL
user_acl[1] = NULL
user policy attributes:
                                              <--- Group-Policy Configuration (Group1)</pre>
     Filter-Id(11) 8
                            ....
 1
      Session-Timeout(27)
                             4
 2
                                  0
      Idle-Timeout(28) 4 30
 3
      Simultaneous-Logins(4098) 4
 4
                                        3
 5
      Primary-DNS(4101) 4 IP: 0.0.0.0
                            4 IP: 0.0.0.0
 6
      Secondary-DNS(4102)
 7
                           4 IP: 0.0.0.0
      Primary-WINS(4103)
      Secondary-WINS(4104)
                             4 IP: 0.0.0.0
 8
 9
      Tunnelling-Protocol(4107)
                                  4
                                       96
      Banner(4111) 0 0x00002aaad49daa38
10
                                               ** Unresolved Attribute **
      Split-Tunnel-Inclusion-List(4123) 8
                                               ....
11
      Default-Domain-Name(4124) 0 0x00002aaad49daa41 ** Unresolved Attribute **
12
      Secondary-Domain-Name-List(4125) 0 0x00002aaad49daa42 ** Unresolved Attribute
13
* *
14
      Split-Tunneling-Policy(4151)
                                  4
                                           0
       Group-giaddr(4157) 4 IP: 0.0.0.0
15
16
       WebVPN SVC Keepalive interval(4203) 4
                                                20
17
       WebVPN SVC Client DPD period(4204)
                                           4 30
18
      WebVPN SVC Gateway DPD period(4205)
                                           4
                                                30
19
       WebVPN SVC Rekey period(4206)
                                    4
                                           0
       WebVPN SVC Rekey method(4207)
                                      4
20
                                           0
                                    4
       WebVPN SVC Compression(4208)
 21
                                          0
       WebVPN SVC Firewall Rule(4211)
                                      17
                                          "public#,private#,"
 22
 23
       WebVPN SVC DTLS Compression(4213)
                                          4
                                             0
 24
      WebVPN SVC DTLS enable(4219) 4
                                         1
 25
      WebVPN SVC MTU(4221) 4 1406
      CVC-Modules(4223) 4 "dart"
 26
      CVC-Profile(4224) 11 "FTD03#user,"
 27
      CVC-Ask(4227) 4 2
 28
```

```
29
     CVC-Ask-Timeout(4228) 4
                            0
     VLAN ID(4236) 4
30
                        0
31
     WebVPN Idle timeout alert interval(4244)
                                       4 1
     WebVPN Session timeout alert interval(4245) 4 1
32
33
     List of address pools to assign addresses from(4313) 3
                                                     "SSL"
     SVC ignore DF bit(4326) 4 0
34
35
     Configure the behaviour of DNS queries by the client when Split tunneling is
enabled(4328) 4 0
                         Primary-IPv6-DNS(4329)
36
Client Bypass Protocol(4331) 4 0
    IPv6-Split-Tunneling-Policy(4332) 4
                                       0
39
User Policy Access-Lists:
user_acl[0] = NULL
user_acl[1] = NULL
tunnel policy attributes:
                                                <--- Default Group-Policy
attributes (NOACCESS)
                       ....
 1 Filter-Id(11) 8
 2
     Session-Timeout(27)
                       4
                            0
    Idle-Timeout(28) 4 30
 3
    Simultaneous-Logins(4098) 4
 4
                                 0
 5
    Primary-DNS(4101) 4 IP: 0.0.0.0
 6
    Secondary-DNS(4102)
                       4 IP: 0.0.0.0
 7
    Primary-WINS(4103)
                       4 IP: 0.0.0.0
    Secondary-WINS(4104) 4 IP: 0.0.0.0
 8
 9
     Tunnelling-Protocol(4107)
                            4
                                96
     Banner(4111) 0 0x00002aaad2580328 ** Unresolved Attribute **
10
                       8 "NOACCESS"
11
     Group-Policy(4121)
12
     Split-Tunnel-Inclusion-List(4123) 8
                                       .....
     Default-Domain-Name(4124) 0 0x00002aaad2580331 ** Unresolved Attribute **
13
     Secondary-Domain-Name-List(4125) 0 0x00002aaad2580332 ** Unresolved Attribute
14
* *
15
     Split-Tunneling-Policy(4151)
                               4 0
     Group-giaddr(4157) 4 IP: 0.0.0.0
16
17
     WebVPN SVC Keepalive interval(4203) 4
                                         20
     WebVPN SVC Client DPD period(4204)
18
                                    4
                                        30
19
     WebVPN SVC Gateway DPD period(4205)
                                    4
                                        30
20
     WebVPN SVC Rekey period(4206) 4
                                    0
21
     WebVPN SVC Rekey method(4207)
                                4 0
                               4 0
22
     WebVPN SVC Compression(4208)
     WebVPN SVC Firewall Rule(4211)
                               17 "public#,private#,"
23
                                   4
     WebVPN SVC DTLS Compression(4213)
24
                                      0
25
     WebVPN SVC DTLS enable(4219) 4
                                    1
26
     WebVPN SVC MTU(4221) 4 1406
     CVC-Modules(4223) 4 "dart"
CVC-Profile(4224) 11 "FTD03#user,"
27
28
     CVC-Ask(4227) 4 2
29
     CVC-Ask-Timeout(4228)
                        4 0
30
     VLAN ID(4236) 4 0
31
     WebVPN Idle timeout alert interval(4244)
32
                                         4
33
     WebVPN Session timeout alert interval(4245) 4 1
34
     SVC ignore DF bit(4326) 4 0
35
     Configure the behaviour of DNS queries by the client when Split tunneling is
enabled(4328) 4 0
   Primary-IPv6-DNS(4329)
                         36
Client Bypass Protocol(4331) 4 0
39
   IPv6-Split-Tunneling-Policy(4332) 4
                                       0
Tunnel Policy Access-Lists:
user_acl[0] = NULL
user_acl[1] = NULL
```

Auth Status = ACCEPT
aaai\_internal\_cb: handle is 31, pAcb is 0x00002aaad352bc80, pAcb->tq.tqh\_first is
0x000000000000
AAA API: In aaa\_close
Checking simultaneous login restriction (max allowance=3) for user ciscol
AAA task: aaa\_process\_msg(0x00002b4ad7423b20) received message type 2
In aaai\_close\_session (31)
AAA API: In aaa\_send\_acct\_start